## Steps for making payment for Advt. No.KP/S/04/2019:

- 1. Go to the link provided for the payment
- Under "State of Corporate / Institution" select "All India"
  Under "Type of Corporate / Institution" select PSU PUBLIC SECTOR UNDERTAKING
- **4.** Under "Select PSU PUBLIC SECTOR UNDERTAKING" select "**BHARAT** EARTH MOVERS LTD CORPORATE OFFICE (SL.NO.4)
- 5. Under "Select Payment Category" Select "Application Fee" and proceed further.

Wish you all the very best!

Recruitment Cell